# PClinuxOS Magazine – 2018. szeptember

# Írta: Meemaw

Hú! A LibreOffice fejlesztői nagyon szorgalmasak voltak. A LibreOffice 6.0 épp csak megjelent januárban és értékeltük márciusban, a múlt hónapban kiadták a 6.1-t. A kiadást aug. 8-án jelentettek be és 16-án jelezték, hogy már 373 758 letöltésnél tart.

Nézzük, mi olvasható a kiadási megjegyzésekben!

## Writer

Az alapvető felsorolási stílusok bekerültek a **Stílusok** almenübe. Ez valójában már a 6.0.5-tól így van, de csak a 6.1 kiadás megjegyzéseibe került bele.

| Stílusok            | · - |
|---------------------|-----|
| ¶ A 🗖 🗅 🧮 🏛 🚽 🛓 🕹 🔹 | F   |
| Lista 1             |     |
| Lista 2             | I   |
| Lista 3             | ~   |
| Lista 4             | Ø   |
| Lista 5             | 0   |
| Számozás: 123       |     |
| Számozás: abc       |     |
| Számozás: ABC       |     |
| Számozás: ivx       |     |
| Számozás: IVX       |     |

Az élőfej és élőláb menüjébe bekerült az **Oldalszám** beszúrása és az **Oldalak számának beszúrása** opció.

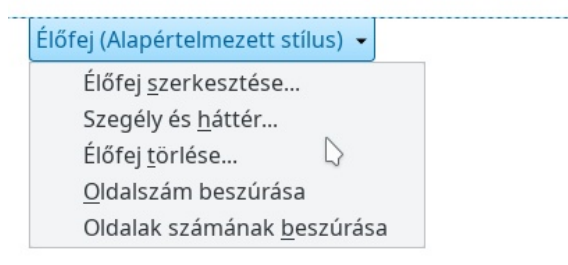

# Signature Lines (aláírási sorok)

A dokumentum most már kiegészíthető aláírási sorral a **Beszúrás** → **Signature Line**...-on keresztül. Ez az ablak jelenik meg:

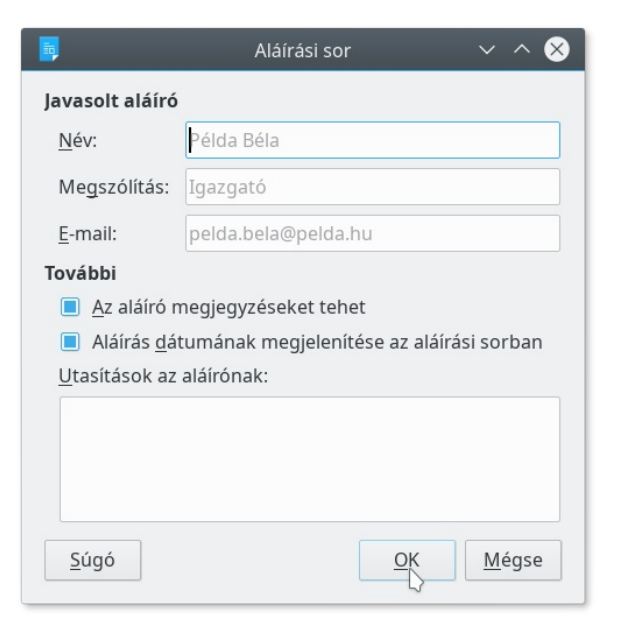

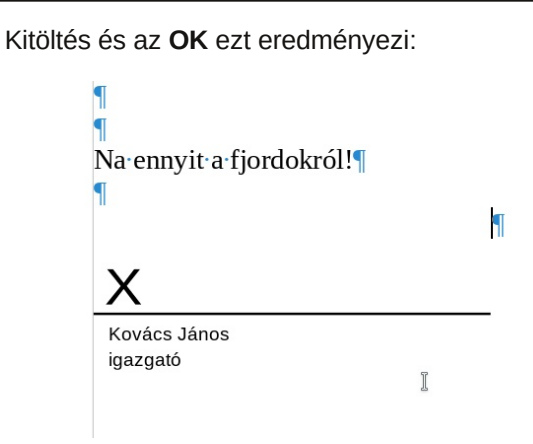

Ha van elektronikus tanúsítványod, akkor ez után az aláírási sort azzal írhatod alá.

## Továbbfejlesztett EPUB export

A 6.1 kiadási megjegyzése szerint, "a 6.1-ben fejlesztették a hivatkozások, táblázatok és a karakterek beágyazása, a metaadatok, a lábjegyzetek és felbukkanó képek, illetve a rögzített formátumok támogatását".

A lenti ablak jelenik meg. Látható, hogy számos lehetőség áll rendelkezésre és az export láthatóan szépen működik.

| 5                         | EPUB exp          | portálás            | ~                       |
|---------------------------|-------------------|---------------------|-------------------------|
| Általános                 |                   | Metaadatok          |                         |
| <u>V</u> erzió:           |                   | Azo <u>n</u> osító: |                         |
| EPUB 3.0                  | ~                 | <u>C</u> ím:        |                         |
| <u>F</u> elosztási mód:   |                   | Faorañi             | Kovács lános            |
| Címsor                    | ~                 | 52e <u>1</u> 20.    | Rovaes janos            |
| Elrendezési módszer:      |                   | Nyelv:              |                         |
| Újratördelhető            | ~                 | <u>D</u> átum:      | 0000-00-00T00:00:00     |
| Egyedi <u>b</u> orítókép: |                   |                     |                         |
|                           | Tallózás          |                     |                         |
| Egyéni médiakönyvtár:     |                   |                     |                         |
|                           | T <u>a</u> llózás |                     |                         |
| Súgó                      |                   |                     | <u>PK</u> <u>M</u> égse |

# Körlevél

A Körlevél eszköztár automatikusan megjelenik azon fájlok esetén, amikben körlevél-mezők vannak. A lenti képen látható, minthogy olyan levelet nyitottam meg, amiben körlevél-mezők vannak (alul a címzés), a Körlevél eszköztár megjelent (pirossal kiemelve).

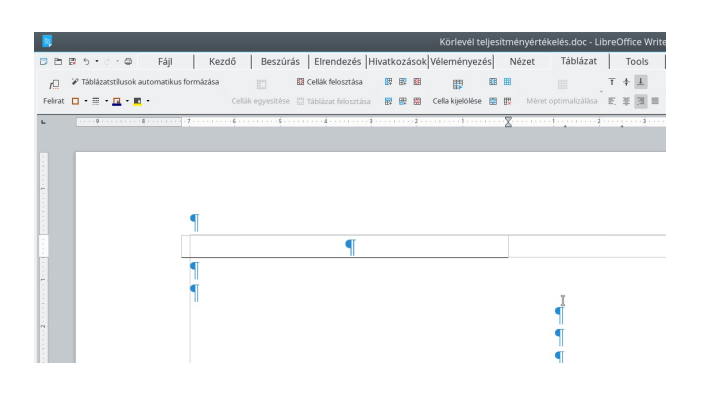

#### Calc

A horgonyok típusait átalakították. Most három horgony-lehetőség van:

- Cellára → a kép csak a cellával mozog (új);
- To Cell (resize with cell) → a kép a cellával mozog és vele változtatja méretét;
- **Oldalra**  $\rightarrow$  független a celláktól.

A "resize with cell" esetén figyelembe veszi a képarányt. Csak akkor működik, ha a kép a cellába belefér. Ha nagyobb a cellánál, akkor a kezdő és záró cellát mindig megtartja és a mozgatás esetleg nem működik megfelelően. A beillesztett képek alapesetben a cellához rögzítettek. A cellával mozognak, de átméretezés nélkül.

Más lehetőség is van a kép horgonytípusának beállítására és kép-párbeszéd beillesztésére.

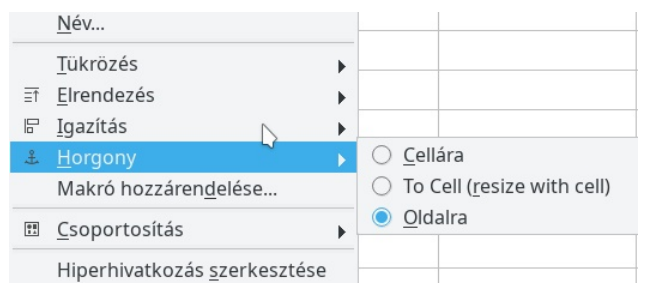

Amikor cellát másolunk, vagy illesztünk, akkor a cellához horgonyzott kép a cellával mozog.

#### Felhasználói felület

Kiemelési színek beállítása – úgy tűnik több kategória van a kiemelő színekre.

|                                                                                                    | Beállítások - LibreOffice -                                                      | Alkalmazás színei        | ~ ^ 😣                         |
|----------------------------------------------------------------------------------------------------|----------------------------------------------------------------------------------|--------------------------|-------------------------------|
| <ul> <li>LibreOffice</li> <li>Feihasználó adatal<br/>Átalános</li> <li>Nözett</li> <li>Nözett</li> <li>Myörnatás</li> <li>Dyörnatás</li> <li>Betki kezletek</li> <li>Bittonság</li> <li>Személyre szabás</li> <li>Malamáz as anan</li> <li>Ksegítő lehetőségek</li> <li>Speciális</li> <li>Basici IDE</li> <li>Online ríssítés</li> <li>OpenCL</li> <li>Megnytás és mentés</li> <li>Neghytás és mentés</li> <li>Diagramok</li> <li>Internet</li> </ul> | Színséma<br>Séma: LibreOffice<br>Egyéni színek<br>Be Felharználói felület elemei | v 1                      | M <u>entés</u> <u>T</u> örlés |
|                                                                                                    | Rajz / Bemutató<br>Rács<br>Basic-szintaxiskiemelés                               | Automatikus              |                               |
|                                                                                                    | Azonosító<br>Megjegyzés<br>Szám                                                  | Automatikus  Automatikus |                               |
|                                                                                                    | Karakterlánc<br>Operátor<br>Fenntartott kifejezés                                | Automatikus  Automatikus |                               |
| Súgó                                                                                                    | Hiba                                                                             | Automatikus              | e A <u>l</u> apállapot        |

#### Helyi menü

A **Cellák egyesítése** párbeszédben a cellatartalmak kezelésére három lehetőség van, amik értelmezését ábrával segíti.

| 📕 Cellák egyesítése 🗸 ^ 🗙                                                                                                    |
|----------------------------------------------------------------------------------------------------|
| Néhány cella nem üres                                                                                                    |
| $\bigcirc \underline{\text{Rejtett cellák tartalmának áthelyezése az első cellába}}{1 2} \rightarrow 1 2$                                                                    |
| $ \underbrace{ \begin{array}{c} \bullet \\ \hline 1 \\ \hline 2 \end{array} } \begin{array}{c} \bullet \\ \hline 1 \\ \hline 2 \\ \hline \end{array} \\ \hline \end{array} $ |
| $\bigcirc \text{ Rejtett cellák } \underline{t} \text{ artalmának törlése} \\ \boxed{1 2} \longrightarrow \boxed{1 2}$                                                       |
| <u>S</u> úgó <u>O</u> K                                                                                                    |

#### Adatok

A **Munkalap** → **Hivatkozás külső adatra** támogatja a TXT, vagy CSV fájlok tartalmának beillesztését adatként és frissítésként.

#### Draw

A Draw-ban a menüket átrendezték és egy új **Page** (lap) menüelem jelent meg.

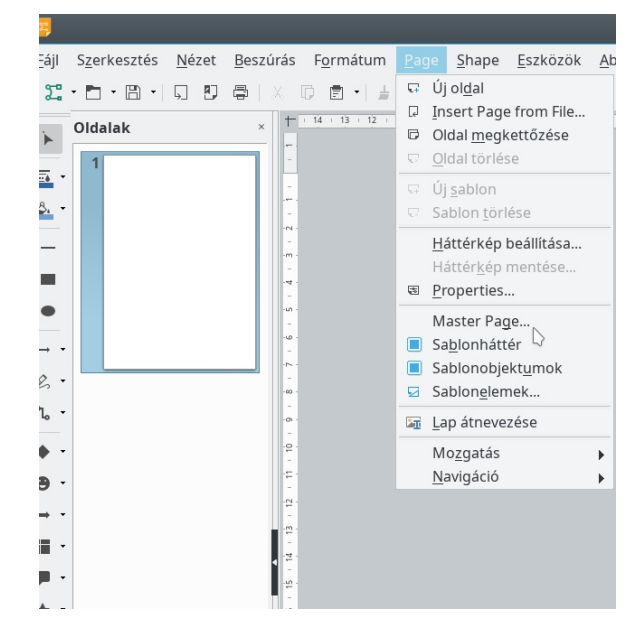

Van néhány új rajzstílus és párat a régebbi stílusok közül töröltek.

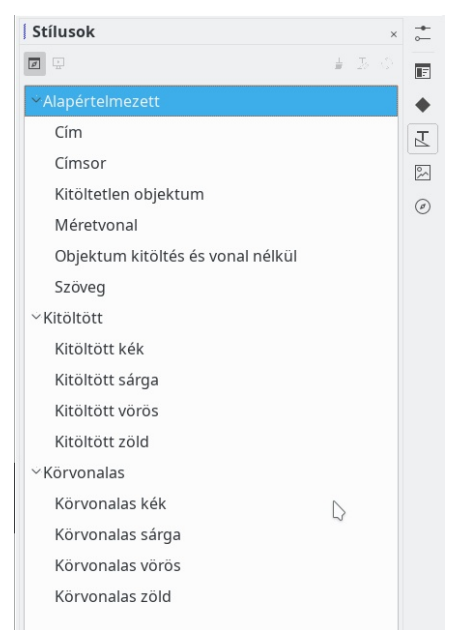

# GUI (grafikus felhasználói felület)

A galéria és a terület kitöltése párbeszéd háttérképeit teljesen átdolgozták.

| Nincs                                    | <u>S</u> zín Színát <u>m</u> enet <u>B</u> itkép Mi | int <u>a</u> <u>V</u> onalkázás                                                                                                    |
|------------------------------------------|-----------------------------------------------------|----------------------------------------------------------------------------------------------------|
| kép                                      | Beállítások                                         | Előnézet                                                                                                    |
| States                                   | Stílus:                                             |                                                                                                    |
| 10.1                                     | Mozaik                                              | <ul> <li>International and the second second se</li></ul> |
| 016.0                                    | Méret:                                              |                                                                                                    |
|                                          | Szélesség: 1,00 cm 🗘 Magasság: 1,00 cm              | 0                                                                                                    |
|                                          | Méretezés                                           |                                                                                                    |
|                                          | Pozíció:                                            |                                                                                                    |
|                                          | Kozepen                                             | ~                                                                                                    |
|                                          | Mozaik pozició:                                     |                                                                                                    |
|                                          | X iranyu eltolas: 0% C Y iranyu eltolas: 0%         | Ç                                                                                                    |
|                                          | Mozaik <u>e</u> ltolasa:                            |                                                                                                    |
|                                          | Sor V 0%                                            | ~                                                                                                    |
|                                          |                                                     |                                                                                                    |
|                                          | (                                                   |                                                                                                    |
| •••• • • • • • • • • • • • • • • • • • • |                                                     |                                                                                                    |
|                                          |                                                     |                                                                                                    |

Az alap színpalettát kicserélték.

| 1            | Oldalak         | × |   |
|--------------|-----------------|---|---|
| <u> </u>     | Vonal színe     |   |   |
| -            | standard        |   | ~ |
| <u>8.</u> -  |                 |   |   |
|              |                 |   |   |
|              |                 |   |   |
| -            |                 |   |   |
| •            |                 | 7 |   |
| <del>,</del> |                 | - |   |
| Δ.           |                 |   |   |
| 2            |                 |   |   |
| ~L •         | <u>R</u> ecent  |   |   |
| <u>-</u> ا   | -               |   |   |
| <b>e</b> -   | A: Custom Color |   |   |

A háttérhez új színátmenet-összeállítás van.

|                         | Oldalbe                           | eállítás |
|-------------------------|-----------------------------------|----------|
| ldal Háttér Átlátszóság |                                   |          |
| Nincs                   | <u>S</u> zín Színát <u>m</u> enet | Bitkép   |
| Színátmenet             | Beállítások                       |          |
|                         | Típ <u>u</u> s:                   |          |
|                         | Lineáris                          |          |
|                         | Növekmény:                        |          |
|                         | Automatikus                       |          |
|                         |                                   |          |
|                         | Középpont ( X / Y ):              |          |
|                         | 0% 0%                             |          |
|                         | Szegé <u>l</u> y:                 |          |
|                         |                                   |          |
|                         | Ebből a s <u>z</u> ínből:         |          |
|                         | Világoszöld 4 👻                   | 100% 🗘   |
|                         | Ebbe a színbe:                    |          |
|                         | Világospiros 4                    | 100% 0   |
|                         |                                   |          |
|                         |                                   |          |
| Hozzáadás Módo          | sítás                             |          |
|                         |                                   |          |
| Súció                   |                                   |          |
| <u>3</u> ugo            |                                   |          |
|                         |                                   |          |
|                         |                                   |          |

Új alkalmazásikonokat vezettek be.

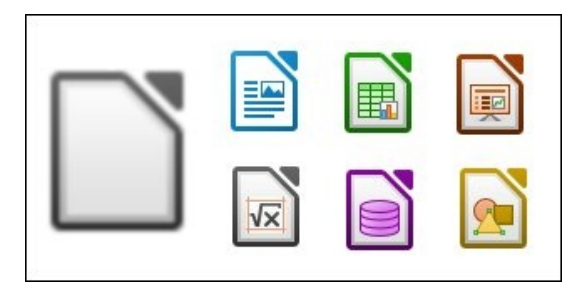

A különféle notebook eszközsáv típusokban számos fejlesztés és javítás történt. Ezek továbbra is kísérleti jellegűek, de állításuk szerint a felhasználói felület stabil. Én a Tabbed típust használom alkalmanként.

Új ikontéma a Colibre, ami Windows alatt alapbeállítás. A Colibre ikonok 16, 24 és 32 px-es változatban állnak rendelkezésre. Gnome alapú asztali környezetben az Elementary téma az alapbeállítás. Most a Sifr a nagy kontrasztú téma. A régebbi nagy kontrasztú téma most kiterjesztésként érhető el. Az Industrial és Oxygen témákat eltávolították, mivel a karbantartásuk megszűnt, ám kiterjesztésként elérhetők maradtak. A megszűnt Oxygen ikontéma által erősen inspirált (és abból kialakított) Karasa Jaga ikontéma bekerült a kínálatba. Én azt használom.

|       | 日 <u></u> ち | • ৫ • [          | File         | Home                   | Insert                          |
|-------|-------------|------------------|--------------|------------------------|---------------------------------|
| Ē     | _ % Cut     | 🛓 Clone          | Liberation S | erif 💽 12              | • A* A.                         |
| Paste | 🕞 Сору      | <b>∏</b> x Clear | BIU          | - <del>S</del>   🗛 + 🗋 | • A <sub>B</sub> A <sup>B</sup> |

Breeze ikonok – van még Breeze Dark is: a Breeze szettet világosszürkére alakították, így a sötét témák esetén is látható.

| C 🔎   | 日中ち    | • ? • [ | File         | Home                   |                         |
|-------|--------|---------|--------------|------------------------|-------------------------|
| ĥ     | 🔏 Cut  | 🧉 Clone | Liberation S | erif 🔹 12              | $\mathbf{\overline{O}}$ |
| Paste | Е Сору | 🛕 Clear | BIU          | - <del>5</del>   🦗 - 🖌 | 4 •                     |

Colibre ikonok

|       | H 🚳 🥱     | • 🔿 •    | File                       | Home                   | Insert                          |
|-------|-----------|----------|----------------------------|------------------------|---------------------------------|
| D     | ្វ្រី Cut | of Clone | Liberation S               | Serif 💽 12             |                                 |
| Paste | Сору      | 🌆 Clear  | <b>В</b> <i>I</i> <u>U</u> | - <del>3</del>   🈿 - 🛓 | • X <sub>2</sub> X <sup>2</sup> |

Karasa Jaga ikonok

|       | 副物か          | - 0 - [          | File                | Home                     | Inse |
|-------|--------------|------------------|---------------------|--------------------------|------|
|       | <b>℅</b> Cut | 🛓 Clone          | Liberation 9        | Serif 💽 12               | • a* |
| Paste | Сору         | <u>a</u> ₀ Clear | <b>a</b> a <u>a</u> | • =   <mark>4</mark> • 🛓 | • a, |

#### Sifr ikonok

#### Működés

#### Writer

Számos párbeszédet átalakítottak és néhányat rendbe raktak.

#### Keresés és csere

|                                       | Keresés és csere                              | ~ 😣                        |
|---------------------------------------|-----------------------------------------------|----------------------------|
| Keresés:                              | ilönbözik 🗌 Csak <u>t</u> eljes szavak        | ~                          |
| <u>C</u> sere:                        |                                               | ~                          |
| Mindet keresi Elő <u>z</u> ő t        | alálat Kö <u>v</u> etkező találat <u>C</u> se | re Mi <u>n</u> det cseréli |
| – Egyéb <u>b</u> eállítások           |                                               |                            |
| Csa <u>k</u> az aktuális kijelölésben | Csere <u>v</u> isszafelé                      |                            |
| <u>R</u> eguláris kifejezések         | Bekezdésstíl <u>u</u> sok                     |                            |
| <u>H</u> asonló hangzásúak is         | Hasonlóságok                                  |                            |
|                                       | Megjegyzések                                  |                            |
| Diacritic-sensitive                   |                                               |                            |
| <u>A</u> ttribútumok                  | <u>F</u> ormátum                              | F <u>o</u> rmázás nélkül   |
| <u>S</u> úgó                          |                                               | <u>B</u> ezárás            |

Stílusok szerkesztése, Hiperhivatkozás beszúrása, Különleges karakterek, Index, Karakter, Bekezdés

## Felsorolás és Számozás

| <b>.</b>    |                   | Felsorolás és számozás                                   | ~ 😣      |
|-------------|-------------------|----------------------------------------------------------|----------|
| Felsorola   | ásjel Számozás    | Vázlat Kép Pozíció Testreszabás                          |          |
| Szint       | Számozás          |                                                          |          |
| 1           | <u>S</u> zám:     | Kép ~                                                    |          |
| 2<br>3<br>4 | Ké <u>p</u> :     | Kiválasztás 🔻                                            |          |
| 5           | Szélesség:        | 0,00 cm 🗘                                                |          |
| 7           | <u>M</u> agasság: | 0,00 cm 🗘                                                |          |
| 9           |                   | Rögzített méretarány                                     |          |
| 10          | Igazítás:         | Alapvonal tetejéhez ~                                    |          |
| 1 - 10      |                   |                                                          |          |
|             | Minden szint      | L)                                                       |          |
| <u>S</u> úg | ó                 | <u>O</u> K <u>E</u> ltávolítás <u>M</u> égse <u>A</u> la | pállapot |

# Táblázattulajdonságok, Helyesírás párbeszéd

## Szavak száma

| <b></b>      | Szavak szár            | ~ ^ 😣     |                 |
|--------------|------------------------|-----------|-----------------|
|              |                        | Kijelölés | Dokumentum      |
|              | Szavak száma           | 0         | 405             |
| Karakte      | erek száma szóközökkel | 0         | 3 009           |
| Karakterek   | száma szóközök nélkül  | 0         | 0               |
| <u>S</u> úgó |                        | $\Box$    | <u>B</u> ezárás |

Változások kezelése, Élőfej és Élőláb beszúrása, Oszlopformázás

## Oszlopok, illetve sorok csoportosítása

Tudtad, hogy egy munkafüzet oszlopait és sorait csoportosíthatod? (Bizonyos okokból eddig még nem volt szükségem rá, így nem tudtam.) Tegyük fel, hogy van egy munkafüzeted címekkel és a kereskedelmi igazgató látni szeretne adatokat egyetlen (vagy két) városról. Csak jelöld meg azokat a sorokat (ezt több lépésben is megteheted), amik nem kellenek és kattints az Adatok → Csoportosítás és vázlat-ra, majd a Csoportosításra.

| nkalap           | Adatok Eszközök Ablak                                                                                                    | <u>S</u> úgó                                                                                                    |
|------------------|----------------------------------------------------------------------------------------------------|----------------------------------------------------------------------------------------------------|
| *  Q<br>=        | Image: state state | ⅔│☑ Щ ┇╵Ω ⇔ 픾 [<br>00 Щ 00 00   ⊑ ⊒   □                                                                                                    |
| C                | る <u>A</u> utomatikus szűrő<br>Több s <u>z</u> űrő                                                                                                    | ▶i H                                                                                                    |
| x<br>x           | <ul> <li>Define Range</li> <li>Select <u>R</u>ange</li> <li>Tartomány frissítése</li> </ul>                                                                                                    |                                                                                                    |
| x                | Kimutatástábla                                                                                                    | •                                                                                                    |
| ×<br>×<br>×<br>× | <ul> <li>Számolás</li> <li>Érvényesség</li> <li>Részösszegek</li> <li>Űrlap</li> </ul>                                                                                                    | Image: Second second second |
| x<br>x           | <ul> <li>⊕ A<u>d</u>atfolyamok</li> <li></li></ul>                                                                                                    |                                                                                                    |
| x<br>x<br>x      | Tö <u>b</u> bszörös műveletek<br>Tö <u>b</u> szörös műveletek<br>Szöveget oszlopokba<br>Összesítés                                                                                                    |                                                                                                    |
| x                | <br>Csoportosítás és vázlat                                                                                                    | ▶ 🖽 <u>C</u> soportosítás                                                                                                    |
| ×                | Stat <u>i</u> sztika                                                                                                    | Csoport szét <u>b</u> ontása Ctrl                                                                                                    |
| x<br>x           | 420 18<br>440 18                                                                                                    | <u>A</u> utomatikus vázlat<br>Vá <u>z</u> lat eltávolítása                                                                                                    |
| x<br>x           | 488 18<br>738 18                                                                                                    | Rés <u>z</u> letek elrejtése<br><u>R</u> észletek                                                                                                    |
| v .              | 450 19                                                                                                    |                                                                                                    |

Akkor a munkafüzet bal oldalánál egy új oszlopot látsz vonallal (balra lent). Az új kiadás azzal egészült ki, hogy egyetlen kattintással elrejthető és megjeleníthető bármely oszlop-, vagy sorcsoport. Látod a mínuszjelet a vonal fölött? Az az elrejtés gomb. (Vedd észre, hogy egyúttal a sorok sorszámai is eltűntek.)

| 1 2 |    |       |
|-----|----|-------|
|     | 1  | Fii   |
|     | 14 | Beth  |
|     | 15 | Terry |
|     | 16 | Rhor  |
| -1  | 17 | Chad  |
|     | 18 | Jean  |
|     | 19 | Linda |
|     | 20 | Davie |
|     | 21 | Robe  |
|     | 22 | Rach  |
|     | 23 | David |
|     | 24 | Debb  |
|     | 25 | Debb  |
|     | 26 | Robe  |
|     | 27 | Conr  |
| -   | 28 | Paul  |
| -   | 20 | Davis |

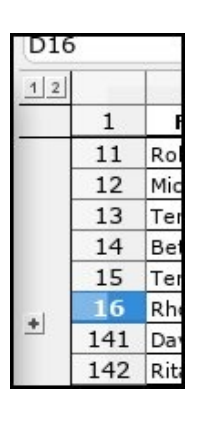

A csoportokat szintekbe rendezi és a szintek fejlécei (mind a sorok, mind az oszlopok esetén) a kiemelés bal felső sarkában érhetőek el. A szint fejlécére kattintva a szinthez tartozó csoport egyszerre megjelenik, vagy eltűnik.

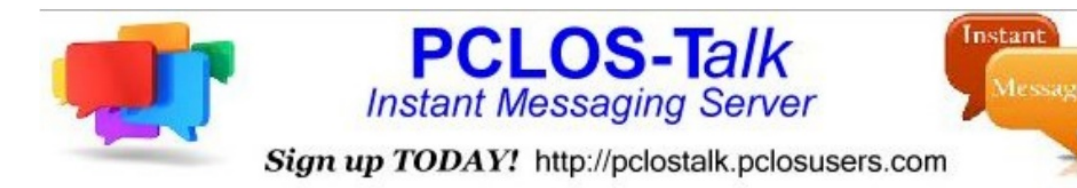

#### Impress

Néhány új objektum- és alakzatpárbeszéd van: Pozíció és méret, Vonal és Terület.

| For            | mátum <u>D</u> ia <u>D</u> iavetítés <u>E</u> szközö                     | k <u>A</u> bl | ak                            | <u>S</u> úgó                      |
|----------------|--------------------------------------------------------------------------|---------------|-------------------------------|-----------------------------------|
| A\$<br>■1<br>■ | S <u>z</u> öveg<br><u>T</u> érköz<br><u>Ig</u> azítás<br>Lis <u>t</u> ák |               | [                             |                                   |
| Ţ,             | S <u>t</u> ílusok<br>Clear <u>D</u> irect Formatting Ctrl+Shift+N        | л <b>н</b>    |                               |                                   |
| A.<br>¶        | <u>K</u> arakter<br><u>B</u> ekezdés<br><u>F</u> elsorolás és számozás   |               |                               |                                   |
| 20             | <u>K</u> ép<br>Objektum és alakzat                                       |               | 1                             | Pozíció és méret F4               |
| -              | Árnyékolás                                                               | e             | ▲ Vonal                       |                                   |
| *              | <u>A</u> nimáció<br><u>K</u> özjáték                                     | \$            | <u>Terület</u> <u>S</u> zöveg | <u>T</u> erület<br><u>S</u> zöveg |
|                | Név<br>Leí <u>r</u> ás                                                   |               |                               |                                   |
|                | Igazítás<br>Elropdozás                                                   | •             |                               |                                   |

Összességében, számos szótárat frissítettek. Sokkal több további változtatásról olvashatsz a kiadási megjegyzésekben. Remélem, az általad várt változtatások megtörténtek.

A LibreOffice 6.2 megjelenése jövő év elején várható.

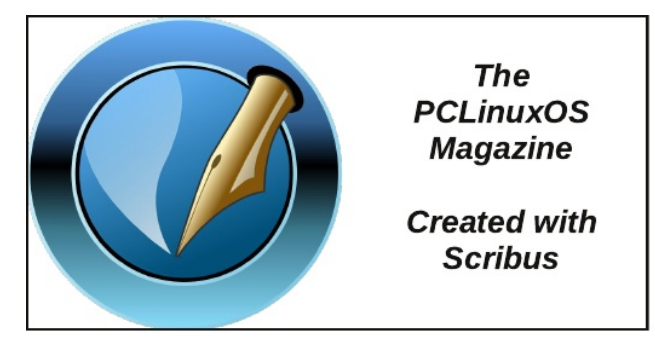

# **Screenshot Showcase**

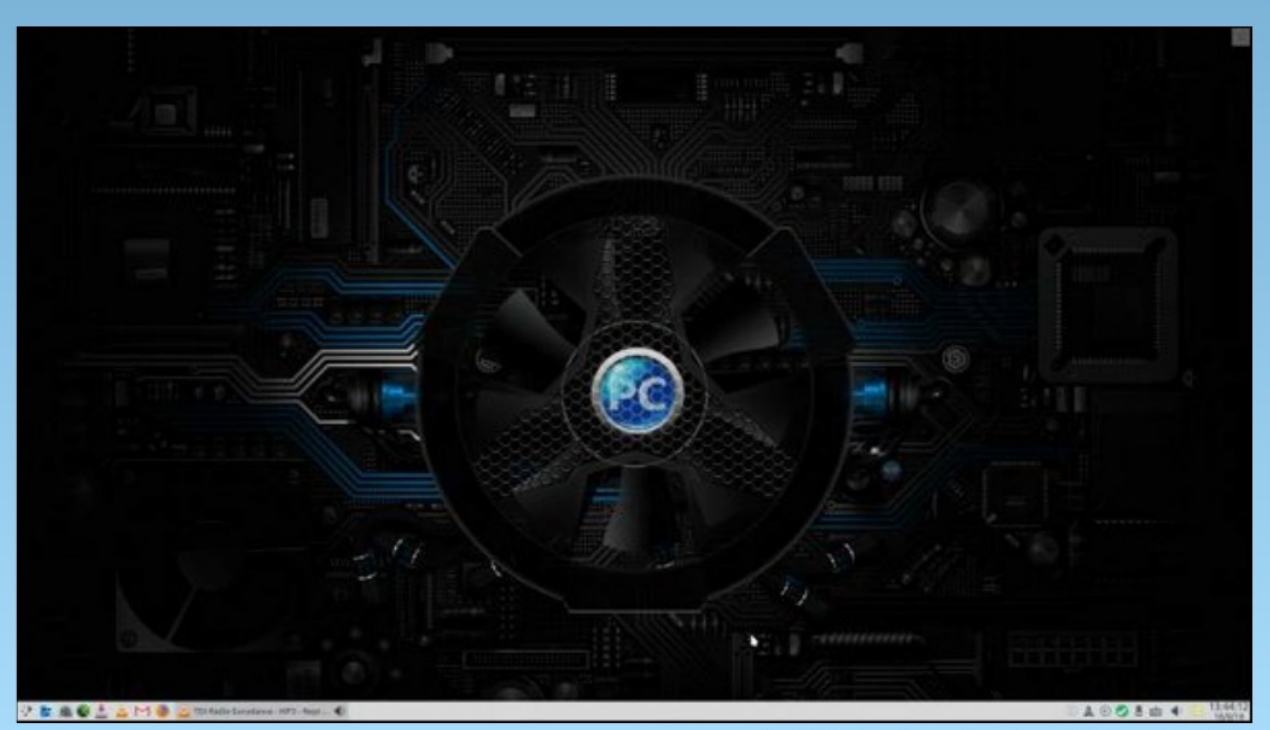

Posted by Agust, on August 18, 2018, running KDE.

PCLinuxOS Magazine